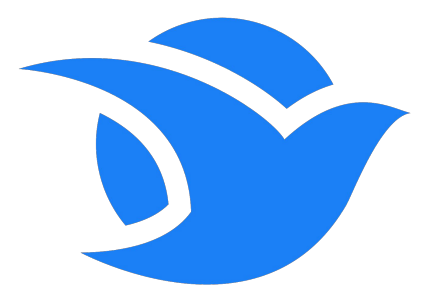

# okarito

Guide utilisateur Prise en main de la plateforme

### Sommaire

| Première | connexion | sur Okarito |
|----------|-----------|-------------|
| Votre    |           | compte      |

Votre compte est Votre compte est déjà créé

- Modifier votre profil personnel
- Réserver sur Okarito 6
- Modifier ou annuler une réservation
- La politique de voyage
- Aide & Contact

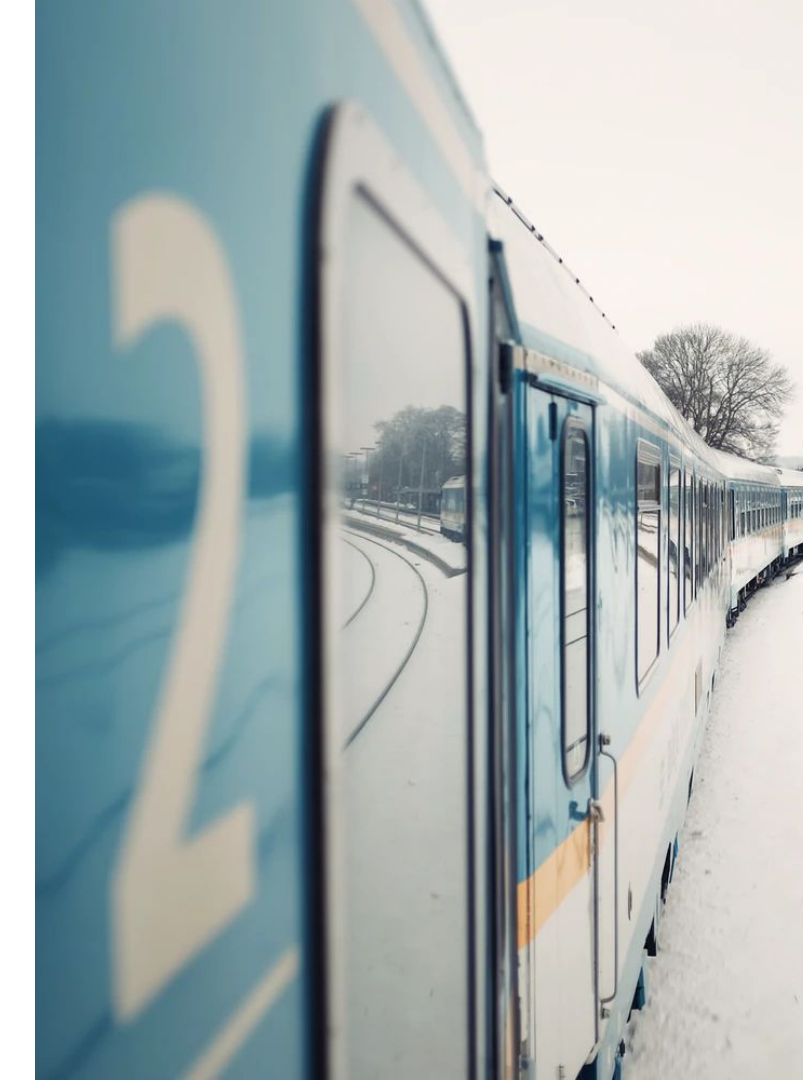

#### Première connexion sur Okarito : Votre compte est à créer

Si vous avez reçu l'email ci-dessous, un administrateur de votre entreprise vous a invité sur Okarito. Voici les étapes à suivre pour finaliser votre compte. Si non, rendez-vous à la page suivante

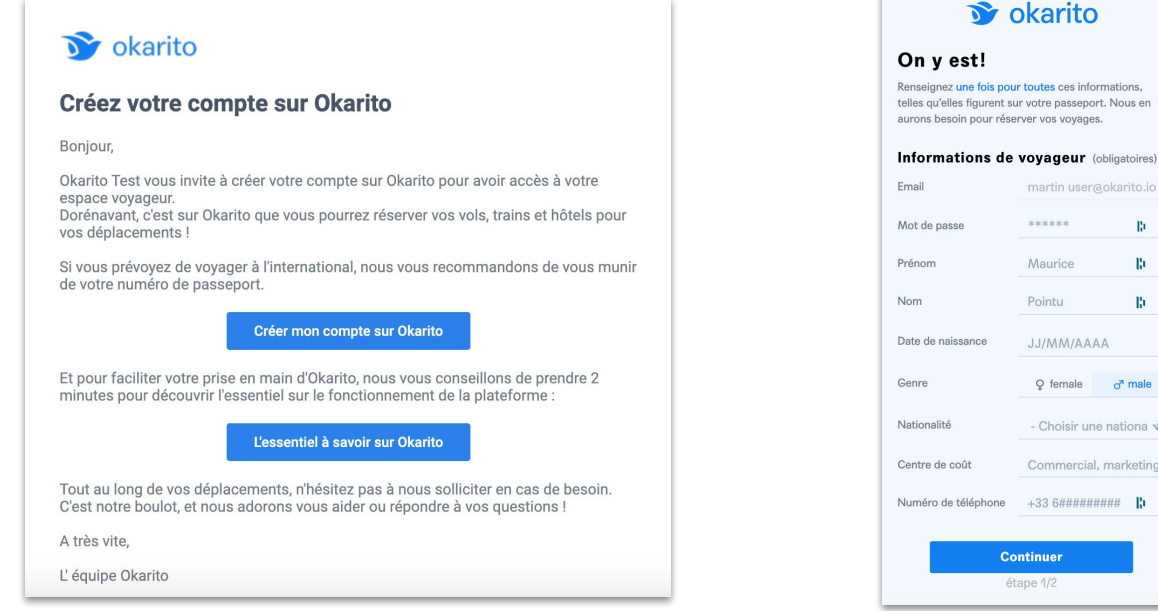

Cliquez sur le lien présent dans le mail pour paramétrer votre compte. Les informations à savoir sont disponibles sur le second lien présent dans le mail.

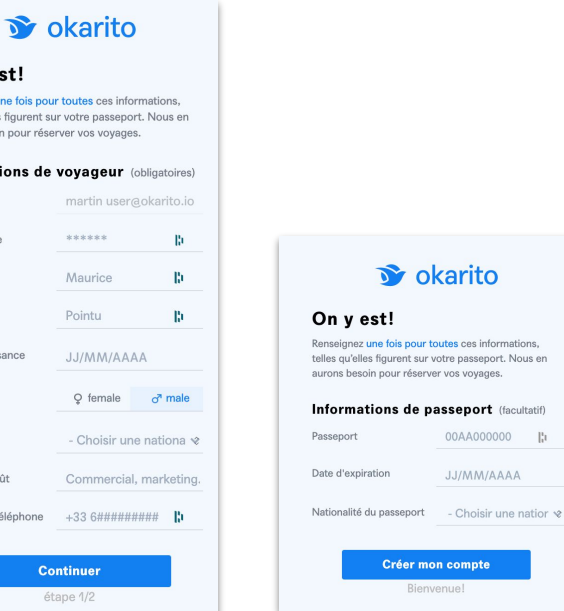

Renseignez vos informations personnelles, votre mot de passe et vos informations de passeport (facultatif). Une fois tout ceci complété, cliquez sur "Créer mon compte" et vous pouvez accéder à la plateforme

#### Première connexion sur Okarito : Votre compte est déjà créé

Un administrateur de votre organisation a créé votre compte et vous a invité à utiliser Okarito, voici les étapes à suivre :

#### okarito **Boniour Martin** Okarito demo vous invite à finaliser votre compte sur Okarito pour avoir accès à votre espace voyageur. 📡 okarito Dorénavant, c'est sur Okarito que vous pourrez réserver vos vols, trains et hôtels pour No okarito vos déplacements ! Réinitialisation mot de passe Okarito Solarito Voici les informations qui ont été renseignées par votre entreprise à la création de Bienvenue! votre compte Vous avez récemment demandé à réinitialiser votre mot de passe Okarito. Vous Créez-vous dès maintenant des identifiants pouvez le faire maintenant en cliquant sur le bouton ci dessous. Prénom : Martin pour accéder à Okarito. Nom : Test C'est parfait! Ce lien ne sera valide que pendant 3 h 30, soit la durée d'un Paris / New-York à bord du Date de naissance : 10/10/1910 Concorde ! Passeport : Merci de l'ajouter si vous prévoyez des voyages internationaux. Email professionnel (pour vérifier que c'est bien yous) Un email a été envoyé à martin@okarito.fr. On vous fait confiance pour être plus rapide que lui ! 15 nom@entreprise.com Suivez le lien qui s'y trouve pour définir votre Me connecter et vérifier mon profil mot de passe Okarito! Réinitialiser mon mot de passe Confirmer Pour faciliter votre prise en main d'Okarito, nous vous conseillons de prendre 2 A très vite, minutes pour découvrir l'essentiel sur le fonctionnement de la plateforme : L'équipe Okarito L'essentiel sur Okarito Tout au long de vos déplacements, n'hésitez pas à nous solliciter en cas de besoin.

C'est notre boulot, et nous adorons vous aider ou répondre à vos questions !

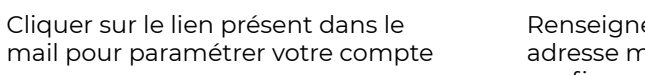

Renseigner votreUadresse mail pouresconfirmer votre comptevotre

Un mail de confirmation vous est envoyé pour configurer votre mot de passe Cliquez sur le lien dans le mail que vous avez reçu et allez créer un mot de passe pour votre compte

## Modifier votre profil personnel

| okarito                                                          | Profil Voyageur                                                  | Martin Guibert<br>Commercial<br>Prénom<br>Martin                                                                                                    | Nom<br>Guibert                                         | 1 | <b>Accédez à votre profil</b> en cliquant<br>sur votre nom en bas à gauche de la<br>page d'accueil |
|------------------------------------------------------------------|------------------------------------------------------------------|----------------------------------------------------------------------------------------------------|--------------------------------------------------------|---|----------------------------------------------------------------------------------------------------|
| Nouvelle réservation<br>Mes voyages                              | 3<br>Passeports<br>3<br>Programmes de fidélité                   | Date de naissance<br>01/01/2000<br>Nationalité                                                                                                    | Sexe Q female o" male Email                            |   |                                                                                                    |
|                                                                  |                                                                  | France     Image: Second state state sta | martin+test@okarito.io<br>Centre de coût<br>Commercial | 2 | Vérifiez vos <b>informations</b><br><b>personnelles</b> et mettez-les à jour<br>si besoin          |
|                                                                  |                                                                  | Okarito SAS ×     •       Numéro de passeport     Date       00AA000000     [h]       01/       Nationalité       • Choisir une nationalité -                                                                                                    | d'expiration de passeport<br>01/1970                   | 3 | Ajoutez votre <b>numéro de passeport</b>                                                           |
| <ul> <li>Aide &amp; contact</li> <li>Martin Test User</li> </ul> | Changer de mot de passe<br>Switch to english 🛤<br>Se déconnecter | Programme de fidélité<br>Ces programmes sont automatiquement renseignés à chacune<br>de vos réservations.                                                                                                    | Nouvelle carte de fidélité pour le train               | 6 | Ajoutez vos programmes de <b>fidélité</b><br>et <b>cartes de réduction</b>                         |
| Jommerciai                                                       |                                                                  | 🕞 Train                                                                                                    | ★ Avion                                                |   | 5                                                                                                  |

#### Réserver sur Okarito

Il est possible de réserver des **billets de trains et** d'avions, ainsi que des **hébergements**, pour vous et les membres de votre équipe via le champs "Qui y va?"

Lors d'une réservation de groupe, la personne effectuant la **réservation** ainsi que les **voyageurs** reçoivent une **confirmation de réservation par mail**.

Dans cet e-mail de confirmation vous retrouverez :

- Votre billet de train (que vous pouvez également importer dans votre app SNCF)
- Vos informations pour effectuer le check-in auprès de la compagnie aérienne concernée
- Les informations de réservation de l'hôtel (et notamment le numéro de réservation)

#### Bonjour Martin Test ! Nouvelle réservation $\mathbf{+}$ Avion Hotel Train Aller simple Aller-retour **R** Bordeaux O Paris Ē. 08/04/2021 à partir de 08h 🛛 🗙 12/04/2021 à partir de 16h × Martin Test User Guillaume Test1 × X Qui v va? **Г**<sup>♀</sup> Lancer une recherche

#### Modifier et annuler des réservations

Sur la page "<u>Mes voyages</u>", retrouvez toutes les réservations effectuées à votre nom. Voici les règles et fonctionnalités à suivre pour les modifications et annulations :

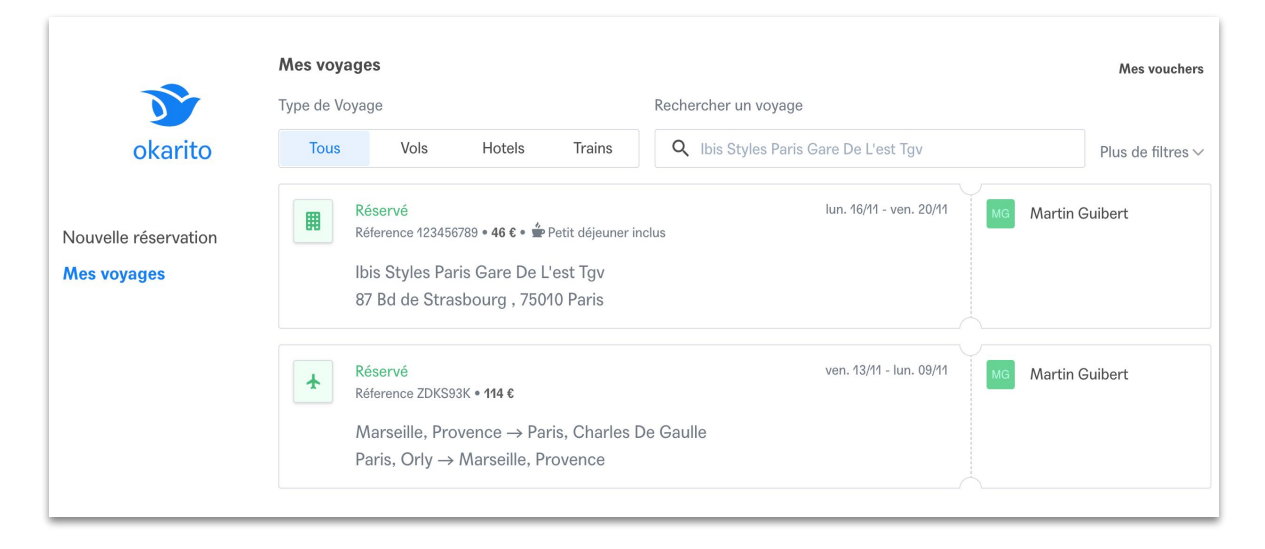

Trains : Vous pouvez annuler ou modifier (même partiellement) directement sur Okarito.

Vols : Les modifications et annulations sont à demander à notre service client, par mail ou par chat.

**Hôtels**: Vous pouvez **annuler** une réservation **sur Okarito**. Pour modifier une réservation d'hôtel il faut annuler la réservation existante et en effectuer une nouvelle. Pour tout autre demande, il faut contacter notre service client, par mail ou par chat.

## Politique de voyage

A la création du compte de votre entreprise, les administrateurs de votre organisation ont décidé de la politique de voyage pour vous et vos collaborateurs. Cela se traduit par un budget par voyage recommandé à ne pas dépasser pouvant entraîner des demandes de validation, se référer aux administrateurs de votre entreprise pour plus d'informations.

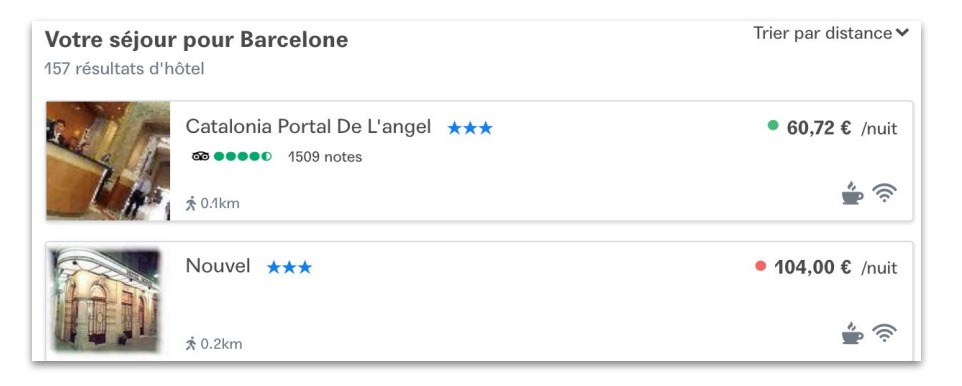

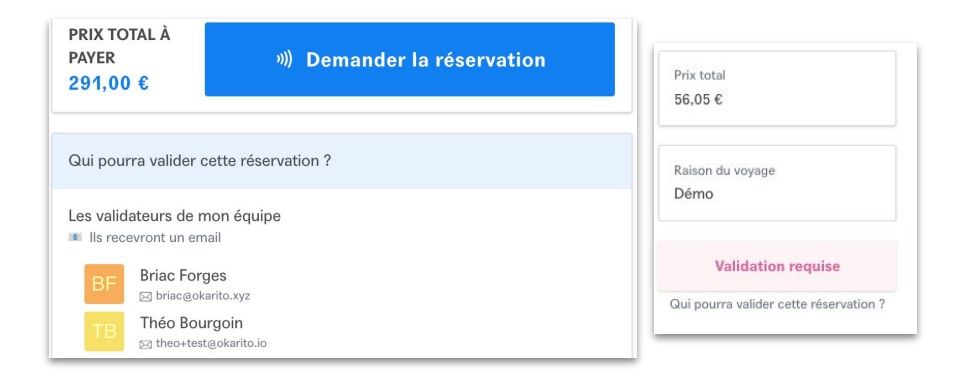

A moins d'une politique souple, lors d'une réservation, des pastilles vous préviennent si le prix indiqué respecte la politique de voyage paramétrée pour votre organisation :

- Si la pastille est verte, aucune validation n'est nécessaire
- Si la pastille est rouge, une validation est demandée

A la fin de votre réservation, si le prix est supérieur à celui fixé par la politique de voyage, une validation est nécessaire et les validateurs apparaissent sous la demande de réservation.

Le statut de la réservation est maintenant en "Validation requise"

#### Aide & Contact

Okarito reste disponible 24h/24 et 7j/7 pour vous accompagner dans tous vos déplacements. Notre équipe pourra vous assister en français ou en anglais.

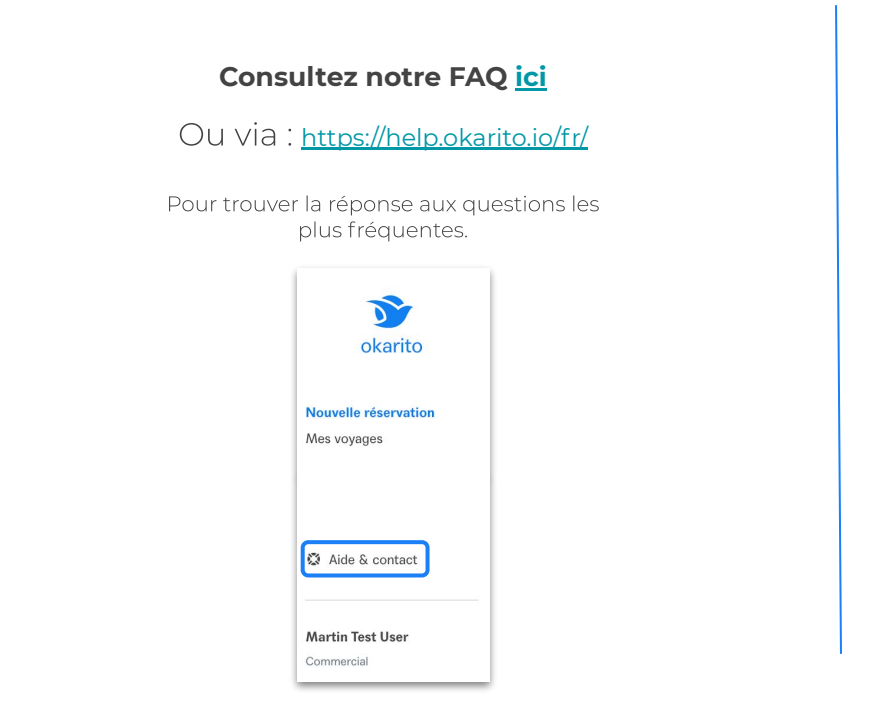

#### Ou discutez avec notre équipe :

 Par chat si vous êtes connecté sur Okarito, en cliquant sur cette icône en bas à droite de votre fenêtre :

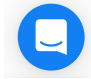

- Par email via <u>support@okarito.io</u>
- Par téléphone au (+33) 01 84 80 38 80 pour vos demandes urgentes pendant un déplacement (numéro non surtaxé).

d Pour accélérer le traitement de vos demandes, pensez à nous communiquer la référence de votre réservation.